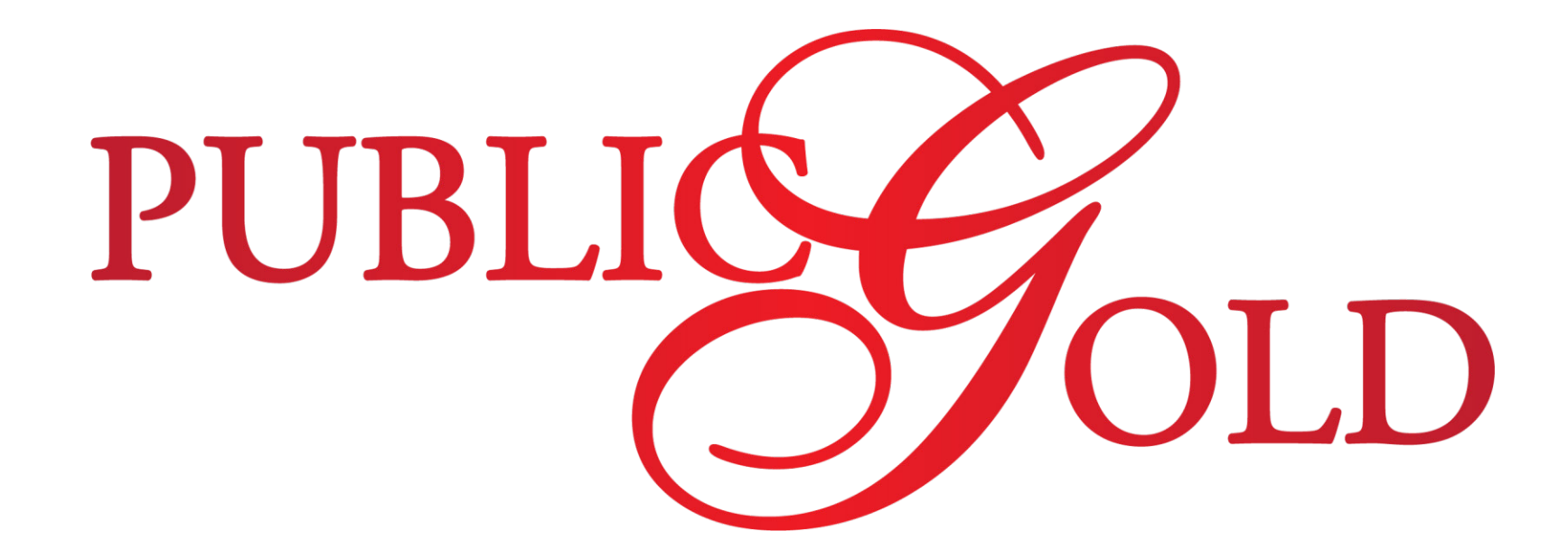

### Malaysia Public Gold Order Instructions

### STEP I : ACCESS PUBLIC GOLD HOMEPAGE

First, access our homepage and click "LOGIN".

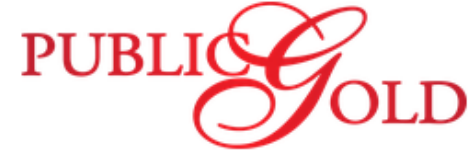

| lalaysia                                                                                                    |                                                                                                    |                                                                                          |                                                                                         |                                                                                              |                                                                                |                                                                                                    |                                                                                                    |                                                           |                                                                                                    |                                                                                                    |
|----------------------------------------------------------------------------------------------------|----------------------------------------------------------------------------------------------------|------------------------------------------------------------------------------------------|-----------------------------------------------------------------------------------------|----------------------------------------------------------------------------------------------|--------------------------------------------------------------------------------|----------------------------------------------------------------------------------------------------|----------------------------------------------------------------------------------------------------|-----------------------------------------------------------|----------------------------------------------------------------------------------------------------|----------------------------------------------------------------------------------------------------|
| 🚹 но                                                                                                    |                                                                                                    | ABOUT U                                                                                  | JS 👔                                                                                    | PRODUCT                                                                                      |                                                                                |                                                                                                    | EVEN                                                                                                 | г                                                         | WHERE<br>TO BUY                                                                                                    | LOGIN                                                                                                    |
|                                                                                                    |                                                                                                    |                                                                                          |                                                                                         |                                                                                              |                                                                                |                                                                                                    |                                                                                                    |                                                           |                                                                                                    |                                                                                                    |
| Public Gold                                                                                                    | l Price (24 Ho                                                                                                    | urs Live)                                                                                |                                                                                         |                                                                                              |                                                                                |                                                                                                    |                                                                                                    |                                                           |                                                                                                    |                                                                                                    |
| Public Gold<br>(Last updated<br>GOLD ACCU                                                                                                    | I Price (24 Ho<br>I 16-May-2017 O<br>MULATION PROD                                                                                                    | urs Live)<br>9:36:06)<br>GRAM (24K)                                                      | LBMA SA                                                                                 | NALL BAR / WAF                                                                               | ER (24K)                                                                       | SILVER ACCUMU                                                                                                    | ILATION PRO                                                                                          | GRAM (999)                                                | Live Spot G                                                                                                    | old & Silver Price                                                                                                    |
| Public Gold<br>(Last updated<br>GOLD ACCU<br>(Last updated<br>MY                                                                                                    | I Price (24 Ho<br>i 16-May-2017 0<br><i>MULATION PROC</i><br>16-May-2017)<br>R 100 = 0.5348 gr                                                                        | urs Live)<br>9:36:06)<br>GRAM (24K)<br>am                                                | LBMA SA<br>Weight                                                                       | MALL BAR / WAF<br>PG S<br>(Suggested R                                                       | ER (24K)<br>Sell<br>Jetail Price)                                              | SILVER ACCUMU<br>(Last updated 16-M<br>MYR 10                                                                                 | <i>ILATION PRO</i><br>lay-2017)<br>0 = 35.3357 gr                                                    | <i>GRAM (999)</i>                                         | Live Spot G<br>Spot Prices as of May 15-242<br>Gold 1232.70 +2.30<br>Press TRELOAD"                                                                                                    | Cold & Silver Price<br>a7 21:07 New Yok Time<br>▲ Silver 16.69 +0.08<br>After tech quest                                                                                                    |
| Public Gold<br>(Last updated<br>GOLD ACCU<br>(Last updated<br>MY                                                                                                    | I Price (24 Ho<br>i 16-May-2017 0<br>MULATION PROC<br>18-May-2017)<br>R 100 = 0.5348 gr<br>R 187 = 1.0000 gr                                                          | urs Live)<br>9:36:06)<br><i>GRAM (24K)</i><br>am                                         | <i>LBMA SA</i><br>Weight<br>0.5 gram                                                    | MALL BAR / WAF<br>PG S<br>(Suggested R<br>12                                                 | <i>ER (24K)</i><br>Sell<br>letail Price)<br>O                                  | SILVER ACCUMU<br>(Last updated 16-M<br>MYR 10<br>MYR 28                                                                       | <i>ILATION PRO</i><br>lay-2017)<br>0 = 35.3357 gr<br>3 = 100.000 gr                                  | GRAM (999)<br>ram<br>ram                                  | Live Spot G<br>Spot Prices as of Nay 55-201<br>Gold 1232.70 +2.30<br>Press TRELOAD'S<br>Daily Gold Chart                                                                                                    | Sold & Silver Price<br>17 21:37 New Yok Time<br>Silver 16.69 +0.08<br>for fresh gutes<br>Daily Silver Chart                                                                                                    |
| Public Gold<br>(Last updated<br>GOLD ACCU<br>(Last updated<br>MYI<br>MYI                                                                                                    | I Price (24 Ho<br>i 16-May-2017 0<br>MULATION PROC<br>18-May-2017)<br>R 100 = 0.5348 gr<br>R 187 = 1.0000 gr<br>MA GOLD BAR (2-                                       | urs Live)<br>9:36:06)<br>5 <i>RAM (24K)</i><br>am<br>am<br>4K)                           | LBMA SA<br>Weight<br>0.5 gram<br>1 gram                                                 | MALL BAR / WAF<br>PG S<br>(Suggested R<br>12<br>22                                           | ER (24K)<br>Sell<br>letail Price)<br>O                                         | SILVER ACCUMU<br>(Last updated 16-M<br>MYR 10<br>MYR 28                                                                       | JLATION PRO<br>(ay-2017)<br>0 = 35.3357 gr<br>3 = 100.000 gr                                         | GRAM (999)<br>ram<br>ram                                  | Live Spot G<br>Spot Proces as of way 15.285<br>Gold 1232.70 +2.30<br>Press TRELOAD<br>Daily Gold Chart<br>24 hour Gold<br>1200.00 Gold<br>1200.00 Gold                                                                                                    | Sold & Silver Price                                                                                                    |
| Public Gold<br>(Last updated<br>(Last updated<br>(Last updated<br>MY<br>MY<br>MY<br>LBM<br>Weight                                                                                                    | I Price (24 Ho<br>16-May-2017 O<br>MULATION PROD<br>18-May-2017)<br>R 100 = 0.5348 gr<br>R 187 = 1.0000 gr<br>MA GOLD BAR (2-<br>PG Sell                              | urs Live)<br>9:36:06)<br>GRAM (24K)<br>am<br>am<br>4K)<br>PG Buy                         | LBMA SA<br>Weight<br>0.5 gram<br>1 gram<br>1/2 Dinar                                    | MALL BAR / WAF<br>PG 9<br>(Suggested R<br>12<br>22<br>46                                     | ER (24K)<br>Sell<br>Letail Price)<br>0<br>0                                    | Clast updated 16-M<br>(Last updated 16-M<br>MYR 10<br>MYR 28<br>(LBMA SILVER BAR (99)<br>Weight                               | <i>ILATION PRO</i><br>lay-2017)<br>0 = 35.3357 gr<br>3 = 100.000 gr<br>9)<br>PG Seil                 | GRAM (999)<br>ram<br>ram<br>PG Buy                        | Live Spot G<br>Spot Prices as of way 15/28<br>Gold 1232.70 +2.30<br>Press TREUARD'<br>Daily Gold Chart                                                                                                    | Sold & Silver Price                                                                                                    |
| Public Gold<br>(Last updated<br>GOLD ACCUU<br>(Last updated<br>MY<br>MY<br>MY<br>LBA<br>Weight<br>10 gram                                                                                                    | I Price (24 Ho<br>16-May-2017 0<br>MULATION PROC<br>18-May-2017)<br>R 100 = 0.5348 gr<br>R 187 = 1.0000 gr<br>MA GOLD BAR (2-<br>PG Sell<br>1,868                     | urs Live)<br>9:36:06)<br>am<br>am<br>4K)<br>PG Buy<br>1,699                              | LBMA SA<br>Weight<br>0.5 gram<br>1 gram<br>1/2 Dinar<br>5 gram                          | MALL BAR / WAF<br>PG S<br>(Suggested R<br>12<br>22<br>46<br>1,0                              | ER (24K)<br>5ell<br>0<br>0<br>0<br>0<br>50                                     | SILVER ACCUMU<br>(Last updated 16-M<br>MYR 100<br>MYR 28<br>LEMA SILVER BAR (99<br>Weight<br>100 gram                         | ILATION PRO<br>lay-2017)<br>0 = 35.3357 gr<br>3 = 100.000 gr<br>9)<br>PG Sell<br>286                 | GRAM (999)<br>am<br>PG Buy<br>243                         | Live Spot G<br>Spt Prices at of New Stocks<br>Gold 1232.70 +2.30<br>Press TRELOAD<br>Daily Gold Chart                                                                                                    | Gold & Silver Price                                                                                                    |
| Public Gold<br>(Last updated<br>GOLD ACCU<br>(Last updated<br>MYI<br>(Last updated<br>MYI)<br>(Last updated<br>MYI)<br>(Last updated<br>MYI)<br>(Last updat | I Price (24 Hot<br>i 16-May-2017 O<br>MULATION PROC<br>10-May-2017)<br>R 100 = 0.5348 gr<br>R 187 = 1.0000 gr<br>MA GOLD BAR (2-<br>PG Sell<br>1,868<br>3,727         | urs Live)<br>9:36:06)<br>GRAM (24K)<br>am<br>am<br>am<br>4K)<br>PG Buy<br>1,699<br>3,428 | LBMA SA<br>Weight<br>0.5 gram<br>1 gram<br>1/2 Dinar<br>5 gram                          | MALL BAR / WAF<br>PG 9<br>(Suggested R<br>12<br>22<br>46<br>1,0<br>UNGAMAS / TAI             | ER (24K)<br>5ell<br>letail Price)<br>0<br>0<br>0<br>50                         | SILVER ACCUMU<br>(Last updated 16-M<br>MYR 10<br>MYR 28<br>(LBMA SILVER BAR (99<br>Weight<br>100 gram<br>250 gram             | ULATION PRO<br>(ay-2017)<br>0 = 35.3357 gr<br>3 = 100.000 gr<br>9)<br>PG Sell<br>286<br>713          | GRAM (999)<br>ram<br>ram<br>PG Buy<br>243<br>613          | Live Spot G<br>Spot Proces as of way 15,200<br>A Gold 1232,70 +2,30<br>Press TRELOADTY<br>Daily Gold Chart<br>Daily Gold -2,30<br>1256<br>1256<br>1256<br>1256<br>1256<br>1256<br>1256<br>1256<br>1256<br>1256<br>1256<br>1256<br>1256<br>1256<br>1257<br>1256<br>1257<br>1257<br>12 | Sold & Silver Price                                                                                                    |
| Public Gold<br>(Last updated<br>GOLD ACCU<br>(Last updated<br>MY<br>MY<br>Weight<br>10 gram<br>20 gram<br>50 gram                                                                                                    | I Price (24 Hor<br>16-May-2017 Or<br>MULATION PROD<br>18-May-2017)<br>R 100 = 0.5348 gr<br>R 187 = 1.0000 gr<br>MA GOLD BAR (2-<br>PG Sell<br>1,868<br>3,727<br>9,273 | urs Live)<br>9:36:06)<br>am<br>am<br>4K)<br>PG Buy<br>1,699<br>3,428<br>8,578            | LBMA SA<br>Weight<br>0.5 gram<br>1 gram<br>1/2 Dinar<br>5 gram<br>CLASSIC / B<br>Weight | MALL BAR / WAF<br>PG 9<br>(Suggested R<br>12<br>22<br>46<br>1,02<br>UNGAMAS / TAI<br>PG Sell | ER (24K)<br>5ell<br>ketail Price)<br>0<br>0<br>0<br>50<br>FOOK (24K)<br>PG Buy | SILVER ACCUMU<br>(Last updated 16-M<br>MYR 100<br>MYR 28<br>LBMA SILVER BAR (99<br>Weight<br>100 gram<br>250 gram<br>500 gram | ULATION PRO<br>lay-2017)<br>0 = 35.3357 gr<br>3 = 100.000 gr<br>9)<br>PG Sell<br>286<br>713<br>1,420 | GRAM (999)<br>ram<br>ram<br>PG Buy<br>243<br>613<br>1,235 | Live Spot G<br>Spot Prices as of Key 15/245<br>Gold 1232.70 +2.30<br>Press TRELOAD'T<br>Daily Gold Char<br>Control Control Co                                                                                                    | Cold & Silver Price<br>Silver 16.69 +0.08<br>More table your Chart<br>Daily Silver Chart<br>24 hoer Silver<br>16.69 +0.08<br>Daily Silver Chart<br>24 hoer Silver<br>16.69 +0.08<br>16.69 +0.08<br>16.59 +0.08<br>16.59 +0.08 |

### **STEP 2 : REGISTER ACCOUNT**

- Click on "Register Account" to register an account at Public Gold first.
- If you already have an account, please write in account username and password, and click "Log in".

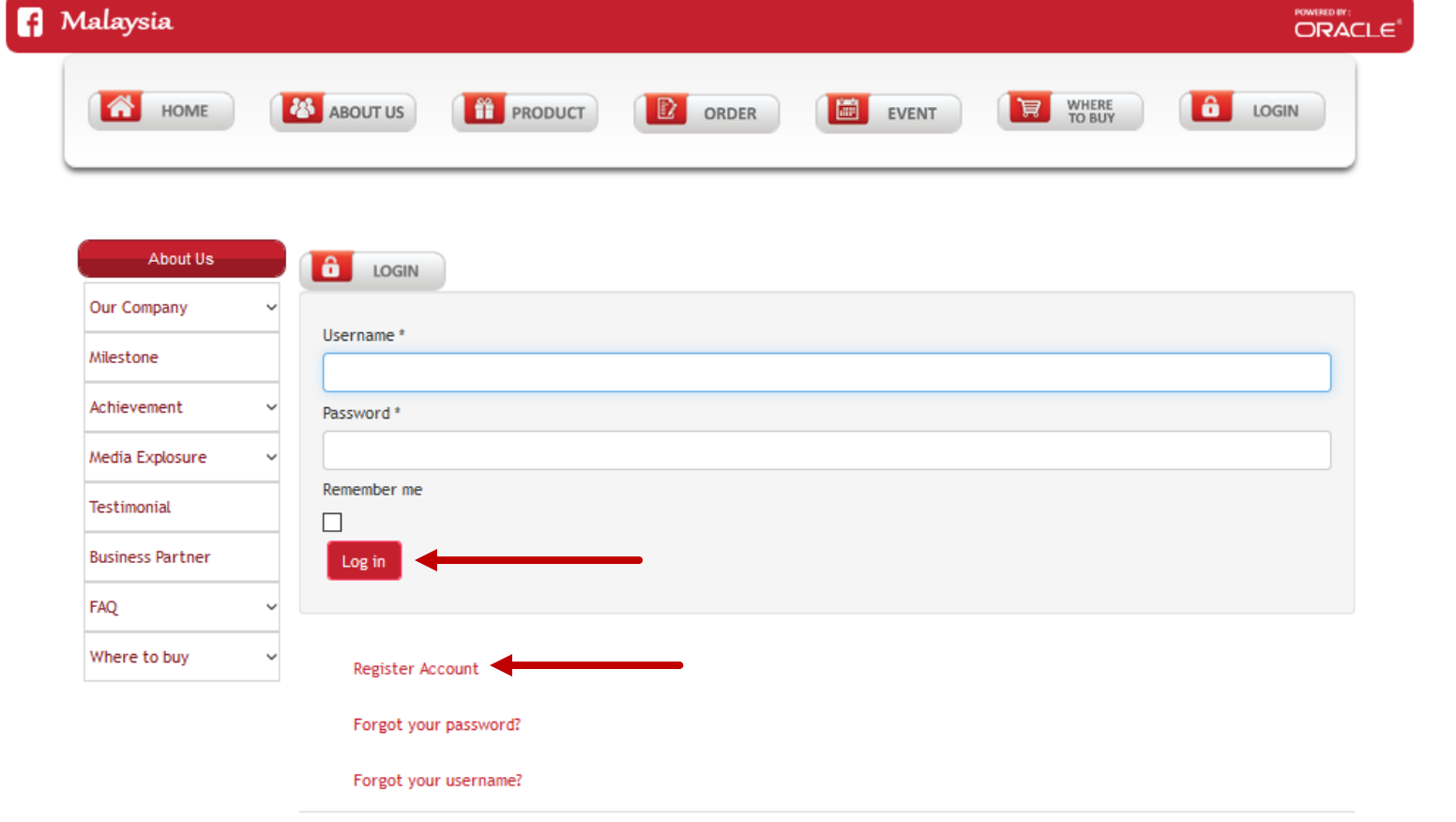

LD

**PUBLI** 

### STEP 2 : REGISTER ACCOUNT (REGISTRATION FORM)

• Fill in the blank with necessary personal details and click "Submit".

| Registration                |                                      |
|-----------------------------|--------------------------------------|
| Name (As Per IC) (line 1) : |                                      |
| (line 2) :                  | Continue from line 1                 |
| ID Type :                   | IC No  Center ID (max 20 characters) |
| Email :                     |                                      |
| Mobile No :                 | Mobile No                            |
| Customer Preferred Branch : | Please select preferred branch 🗸     |
| Introducer :                | PG     Introducer's PG Code          |
| Introducer Name :           |                                      |
| Password                    |                                      |
| Verify Password             |                                      |
| Subscribe                   | Subscribe to newsletter              |
| Submit                      |                                      |

### STEP 2 : REGISTER ACCOUNT (REGISTRATION SUCCESS)

- Congratulation! You already successfully created an account at Public Gold!
- Our system will send an email of your temporary account info to you, please verify and activate your account through the email for first time.

**PUBI** 

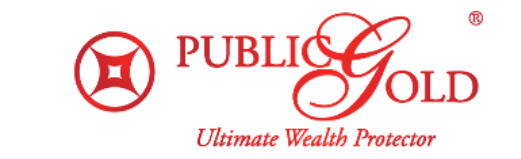

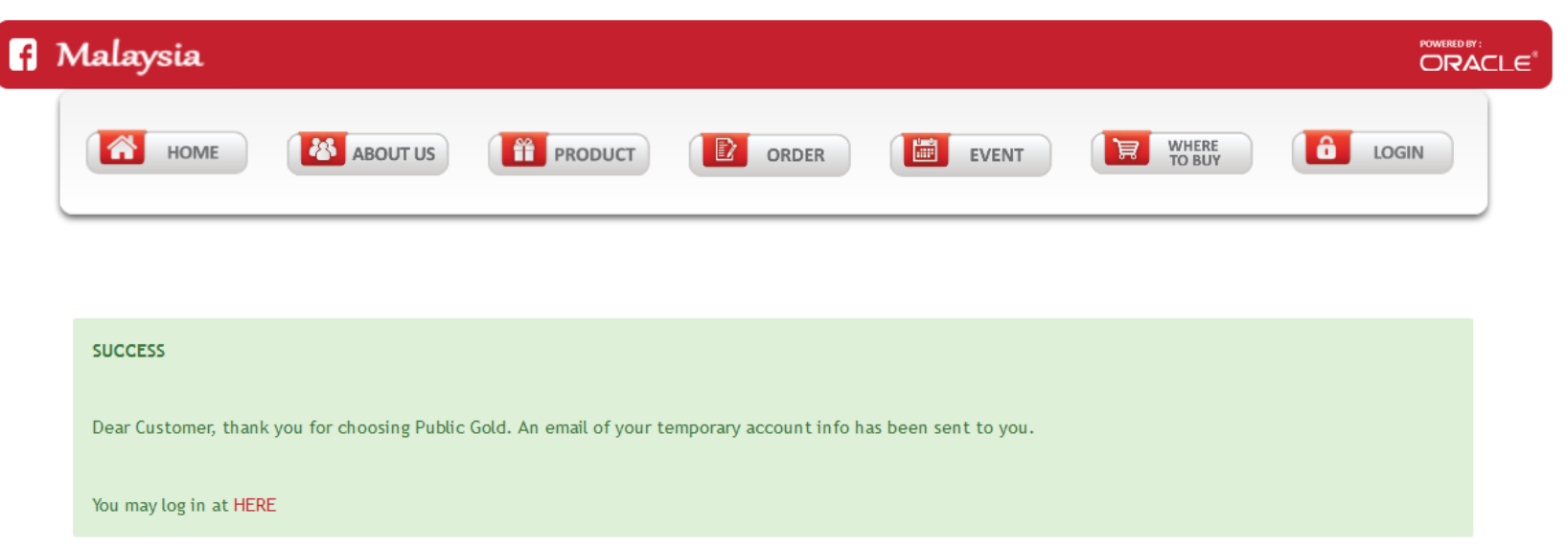

### STEP 2 : REGISTER ACCOUNT (VERIFY YOUR ACCOUNT)

 1) To verify & activate your account, CLICK on the "Verify My Account" button in the email.
 \*Please check your spam/junk mail if you didn't find the email (If the button didn't work, please copy the link & open it in your browser.)

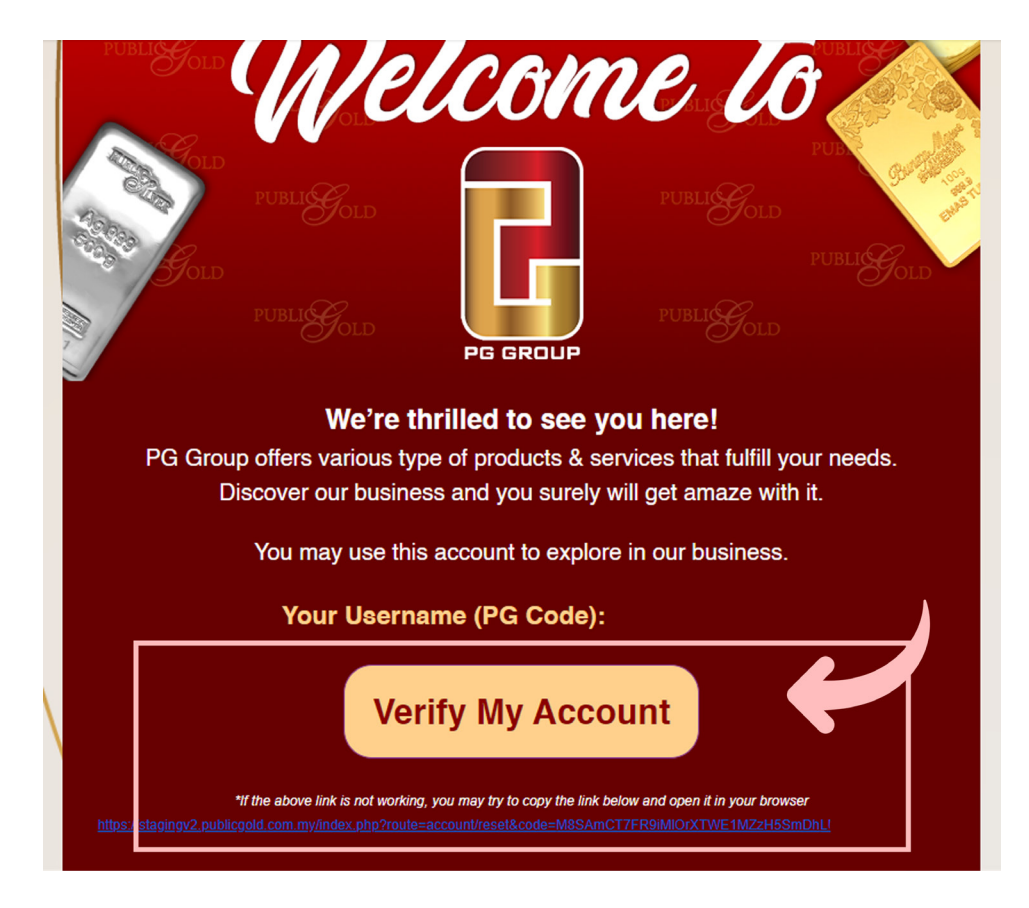

**PI JR** 

### STEP 2 : REGISTER ACCOUNT (VERIFY YOUR ACCOUNT)

- 2) You will be direct to this page once you clicked "Verify My Account".
  - 3) You are required to enter a new account password

4) Click submit once you have confirmed your new password & your account has been successfully activated

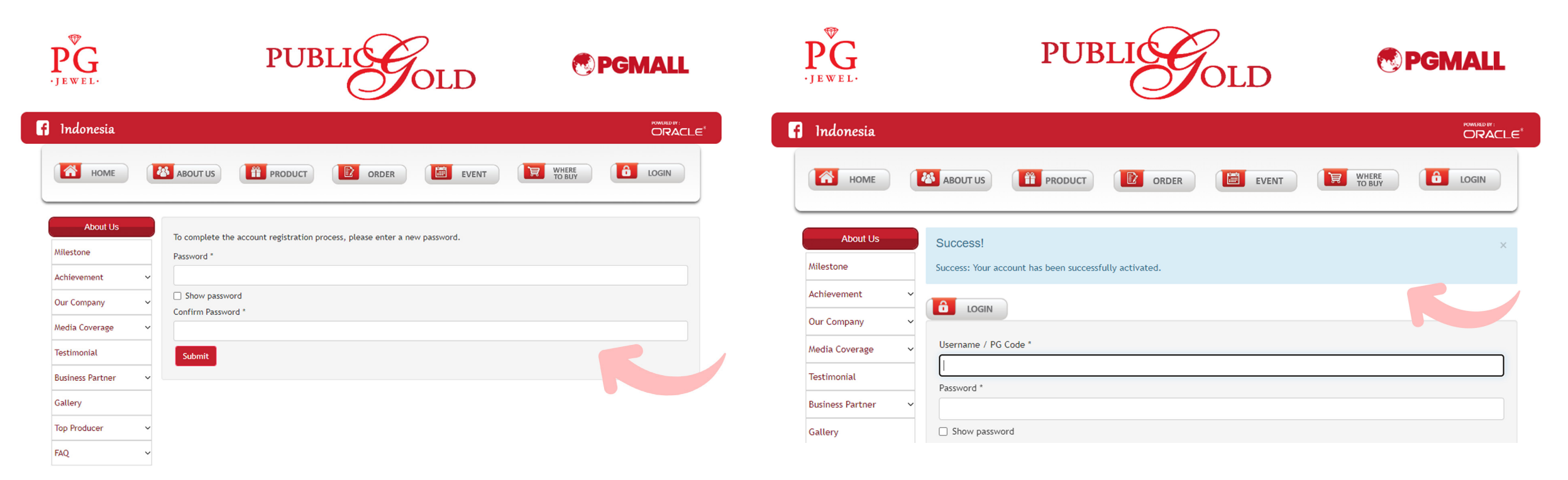

PUB

### STEP 3 : GO TO "ORDER" PAGE

• After login, click on "ORDER" button at navigation bar to access order page.

Malaysia POWERED BY : f ORACLE WHERE TO BUY 1 LOGIN HOME ABOUT US PRODUCT EVENT 夏 ORDER Public Gold Price (24 Hours Live) (Last updated 16-May-2017 09:36:06) GOLD ACCUMULATION PROGRAM (24K) SILVER ACCUMULATION PROGRAM (999) Live Spot Gold & Silver Price LBMA SMALL BAR / WAFER (24K) Last updated 16-May-2017 (Last updated 16-May-2017) ▲Gold 1232.70 +2.30 ▲Silver 16.69 +0.08 MYR 100 = 0.5348 gram MYR 100 = 35.3357 gram Press "RELOAD" for fresh quotes MYR 187 = 1.0000 gram MYR 283 = 100.000 gram 0.5 gram 120 Daily Gold Chart **Daily Silver Chart** 24 hour Gold 24 hour Silver 16.68 . • 0.08 1 gram 220 LBMA GOLD BAR (24K) LBMA SILVER BAR (999) PG Buy 460 and the 1/2 Dinar Weight PG Sell PG Buy 10 gram 1,868 1,699 www.kitco.com 5 gram 1,050 www.kitco.com 100 gram 286 243 P0 06 12 38 Bay 15, 2917 21137 MY Time price in USD part 84 06 12 Boy 35, 2917 21837 M 20 gram 3,727 3,428 713 613 250 gram CLASSIC / BUNGAMAS / TAI FOOK (24K) 50 gram 8,578 9,273 PG Buy Weight PG Sell 500 gram 1,420 1,235 400 -----40.474 47 4/0 - -. . . . . ....

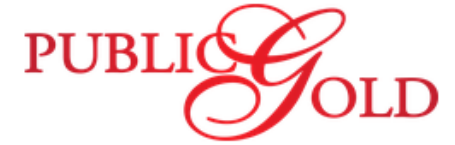

PUBLICOLD

### STEP 3 : GO TO "ORDER" PAGE(CONTINUE)

Next, click "Purchase Order".

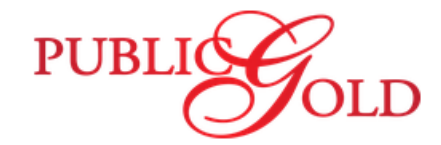

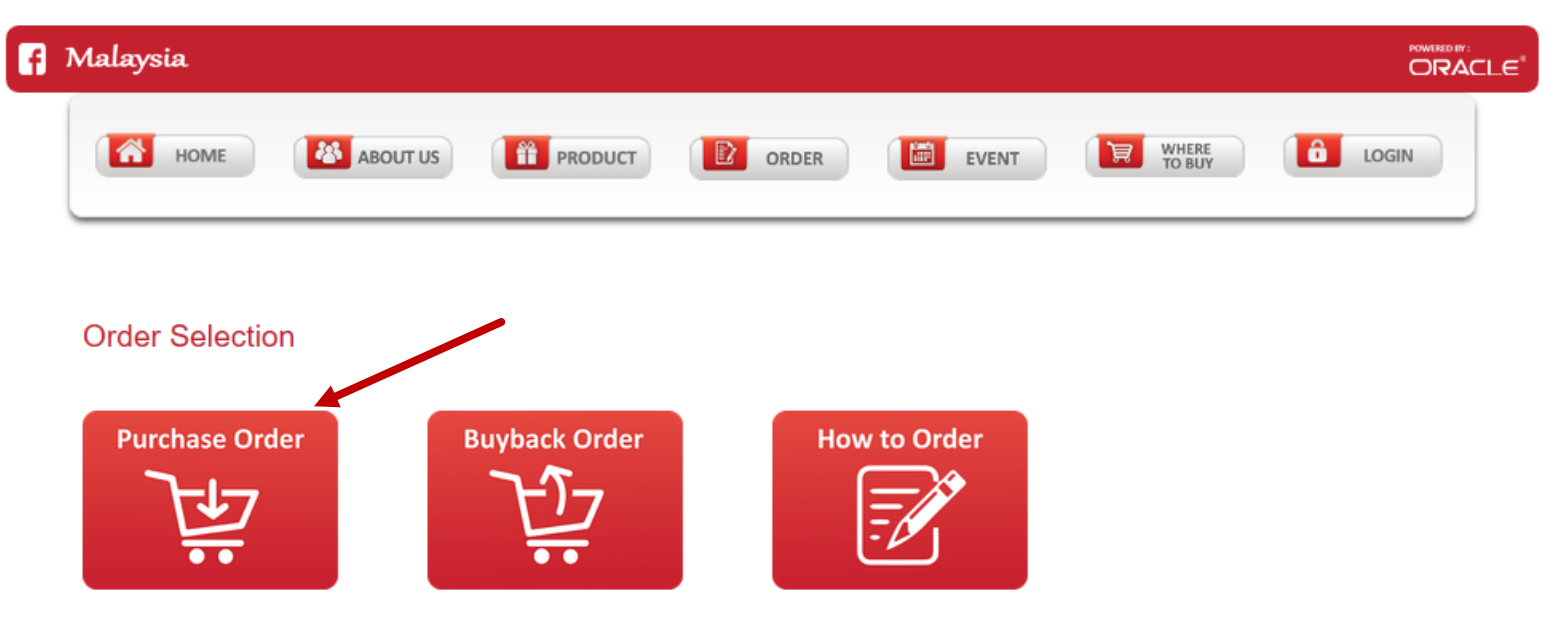

### **STEP 4 : SEARCH OR SORT BY PRODUCT**

- I) You can choose product sort by: Categories. Purchase Order
- 2) Or using search function to search by product name.
- 3) After decided the product to purchase, Click
   "Add to cart" button to proceed order.

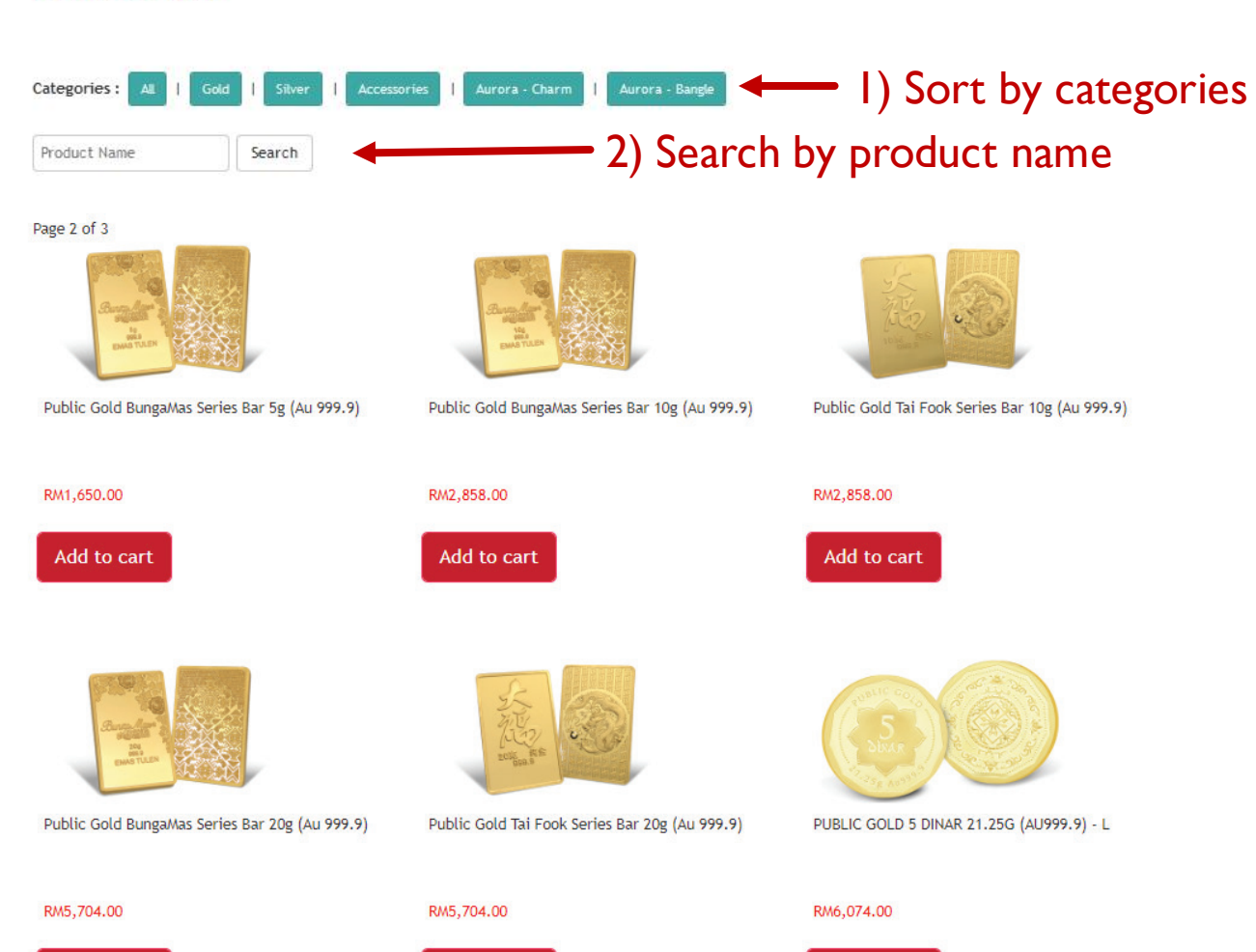

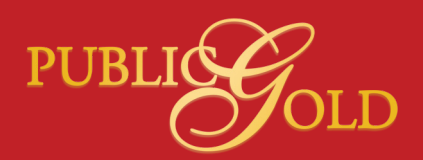

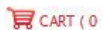

### **STEP 5 : ADD TO CART**

- Check the product name and unit price first.
- After that, insert Quantity amount into box desired.
- Click "Add to Cart".

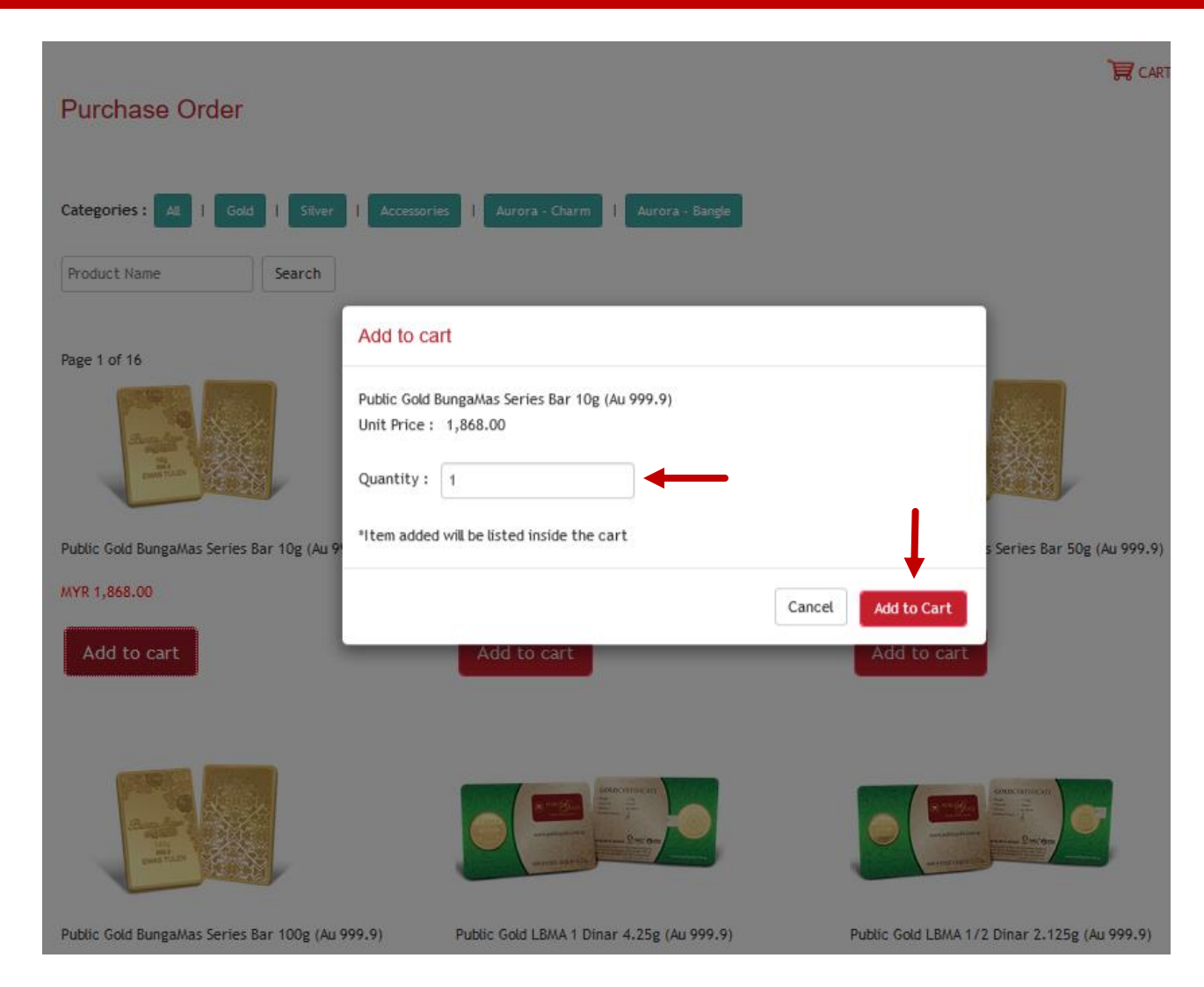

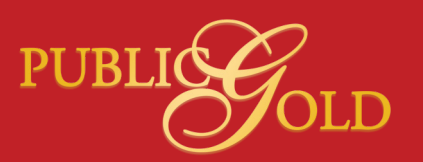

### STEP 6 : GO TO CART PAGE

 Click on the "CART" button at right corner of order page.

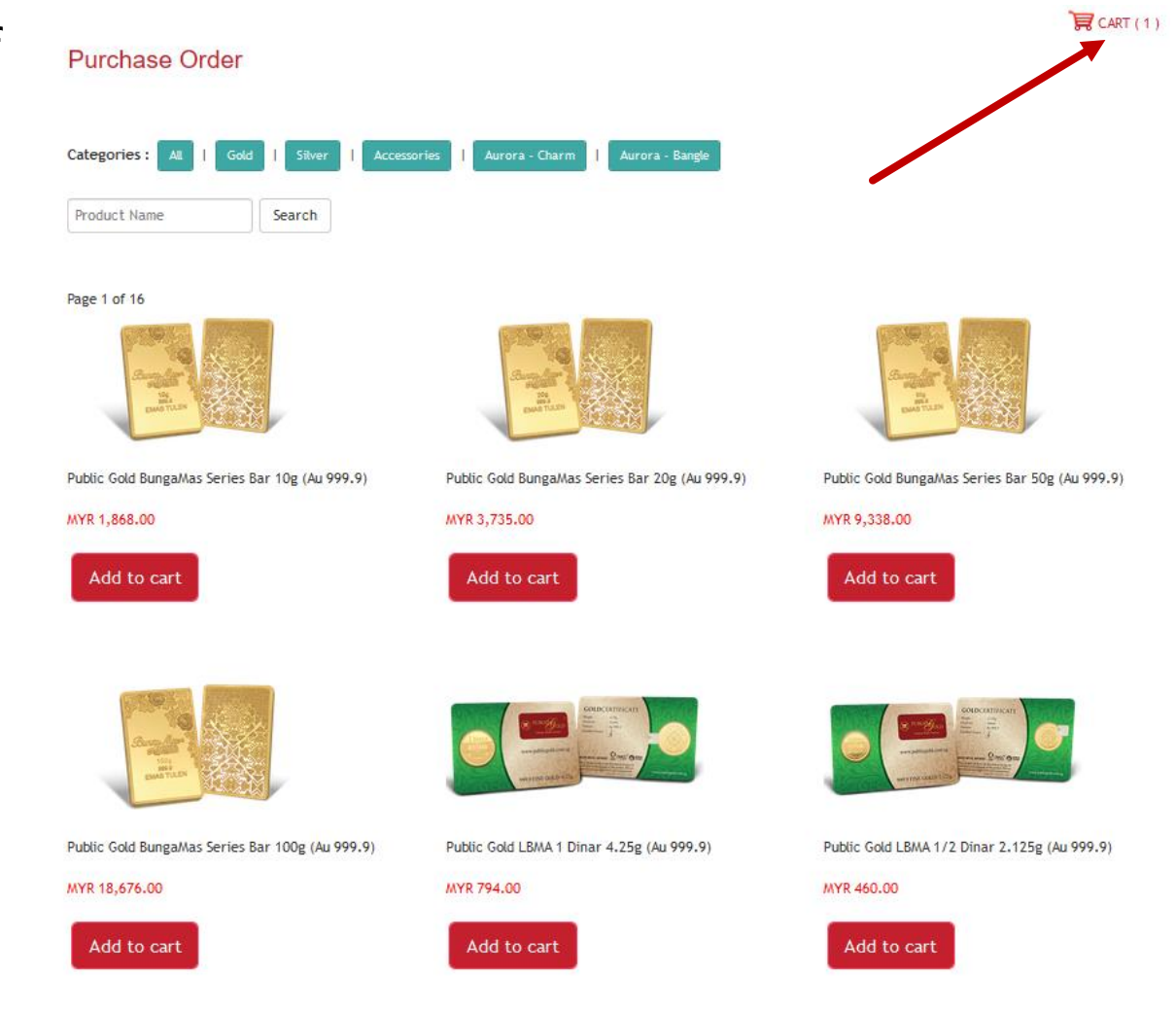

PUBI

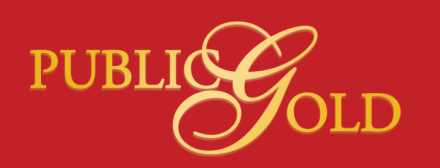

### STEP 7 : UPDATE CART AND PROCEED TO NEXT PAGE

- Check and confirm that Item Details, Item Price and Quantity is correct.
- If you want to change Quantity, simply change the amount and click on "Update Cart" to apply changes.
- After confirm, click "Proceed to Next Page".

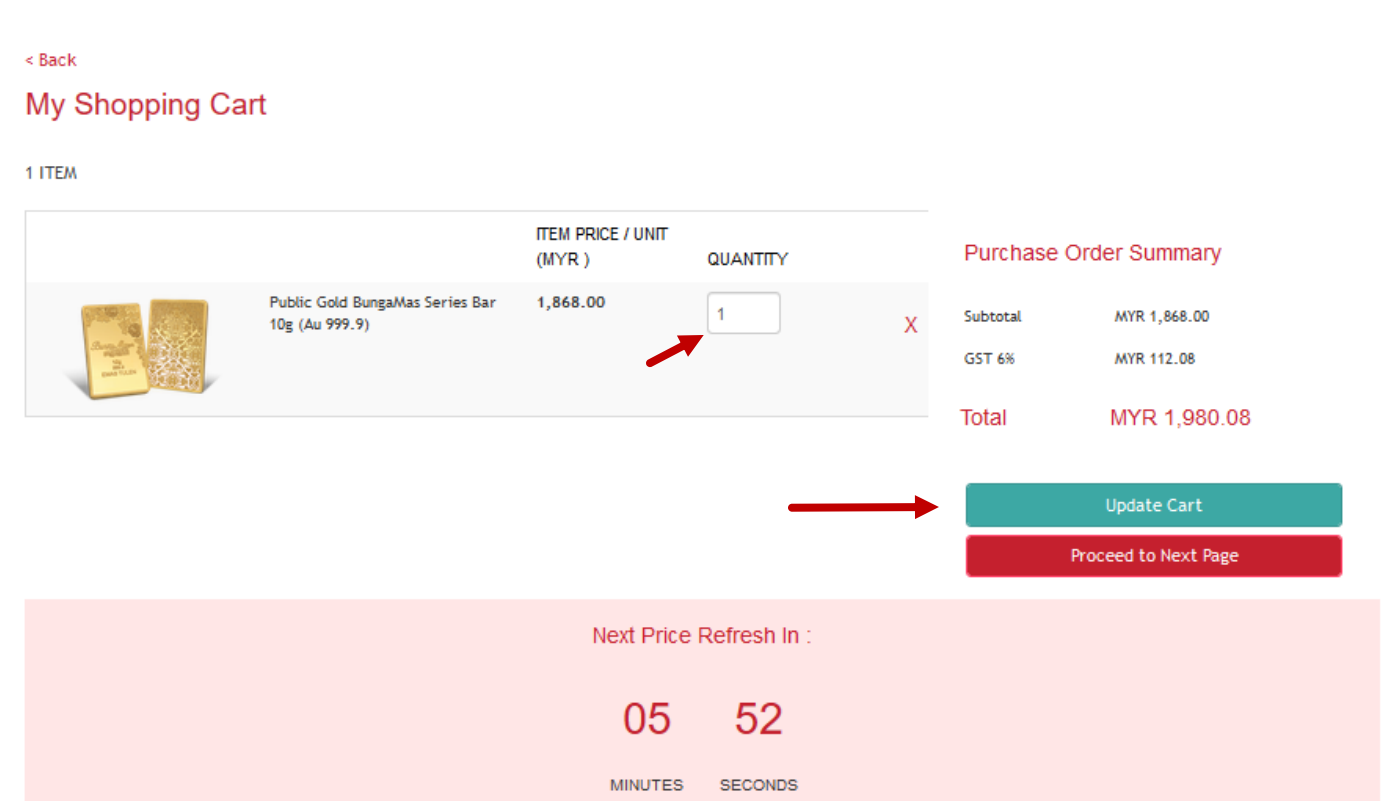

### **STEP 8 : LOGIN TO PROCEED PAYMENT**

- If you already logged in, please skip Step 8 and proceed to next step.
- System will redirect you to login page if you haven't login, please login in order to proceed payment.

| About Us         | Massaga                                    |
|------------------|--------------------------------------------|
| Our Company      | You must be logged in to view this content |
| Milestone        |                                            |
| Achievement      | LOGIN                                      |
| Media Explosure  | Username *                                 |
| Testimonial      |                                            |
| Business Partner | Password *                                 |
| FAQ              | Remember me                                |
| Where to buy     |                                            |
|                  | Log in                                     |
|                  | Register Account                           |
|                  | Forgot your password?                      |

Public Gold © 2016

Forgot your username?

### **STEP 9 : PROCEED TO PAYMENT**

#### < Back

| 1. Please select Payment Option      |   | Purchase Order Summary                  |     |      |      |            |
|--------------------------------------|---|-----------------------------------------|-----|------|------|------------|
| Full Payment                         | ~ | PRODUCT                                 | QTY | GP   | SST  | PRICE (RM) |
|                                      |   | PUBLIC GOLD 1 DINAR 4.25G (AU999.9) - L | 1   | 0.00 | 0.00 | 1,215.00   |
|                                      |   | Subtotal                                |     |      |      | 1,215.00   |
| 2. Please select a collection method |   | SST 0%                                  |     |      |      | 0.00       |
| Pickup at branch                     | ~ | Discount                                |     |      |      | 0.00       |
| 3. Please select branch to pickup    |   | Total                                   |     |      | F    | RM1,215.00 |
| Select Branch                        | ~ | * GP = Gold Premium                     |     |      |      |            |

#### 4. Purchase Order for

#### Myself

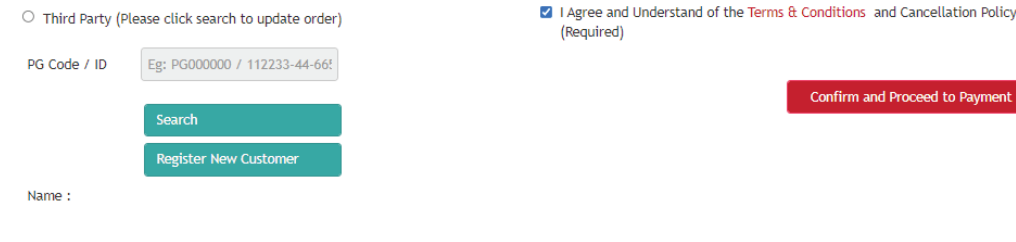

#### 5. E-voucher (Optional)

| Enter | voucher | code | here |
|-------|---------|------|------|
|       |         |      |      |

#### 6. Remarks (Optional)

- 1) Please select payment option, example: Full Payment.
- 2) Please select branch to pick up, example: Relau/GIT Shipment.
- 3) Purchase Order for:
  - Myself
  - Third Party (After key in PG Code of the person desired, click on "Search" to update order)
- 4) "Tick " the box I Agree and Understand of the Terms & Conditions.
- 5) After confirm order summary is correct, click "Confirm and Proceed to Payment"

### STEP 9 : PROCEED TO PAYMENT (CONTINUE)

- System will prompt success if your order is successfully placed.
- Click "Continue to Payment Page".

Welcome PG00054600

| SUCCESS                                            |  |
|----------------------------------------------------|--|
| Your order (CSO6477) has been successfully placed. |  |
| Continue to Payment Page                           |  |

### STEP IO: PAYMENT METHOD (METHOD I)

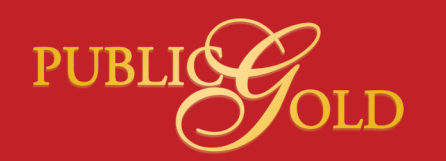

Choose payment method as BANKING and click "Proceed".

Welcome PG00054600

| CSO : 350009<br>AMOUNT TO PAY : MYR 1,990.00 |  |
|----------------------------------------------|--|
| BANKING (Upload Bank Payment Proof)          |  |
| Proceed                                      |  |

Public Gold © 2016

### STEP I0 : PAYMENT METHOD (METHOD I)

- After payment, please upload transaction or payment slip by clicking "Browse...".
- Click "Upload File".

Welcome PG00054600

CSO: 350009 AMOUNT TO PAY: MYR 1,990.00

\*Only images(jpg,jpeg,png) or PDF is allowed.
Browse... No file selected.

Upload File

### STEP I0 : PAYMENT METHOD (METHOD I)

After upload success, please kindly wait for our staff to process order as our system will notify immediately after upload transaction or payment slip.

### **STEP II : CHECK ORDER HISTORY**

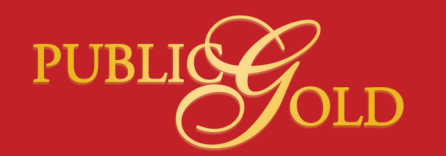

If you haven't attach payment slip yet, you can attach later by login to your account, click on "My Order", and click on the order ID desired.

My Account

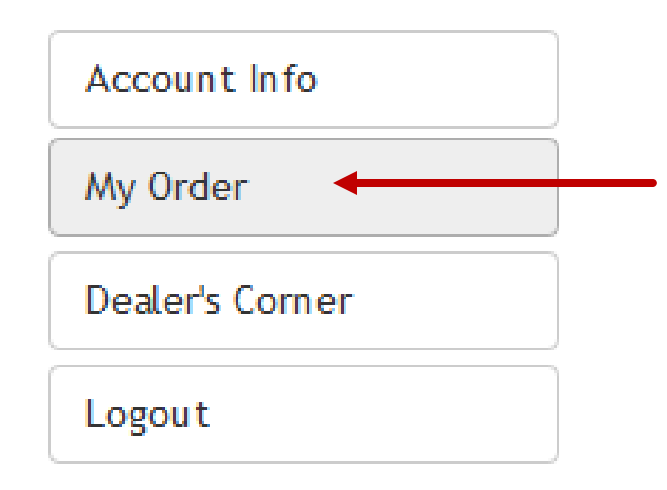

| My Order     |                                                                                  |              |                     |        |               |            |  |  |  |  |
|--------------|----------------------------------------------------------------------------------|--------------|---------------------|--------|---------------|------------|--|--|--|--|
| Purchase     | Purchase Order     I     Buyback Order       You selected (Purchase Order)     I |              |                     |        |               |            |  |  |  |  |
| You selected |                                                                                  |              |                     |        |               |            |  |  |  |  |
| Page 1 of 7  |                                                                                  |              |                     |        |               |            |  |  |  |  |
| ID (CSO)     | Bill To                                                                          | Total ( RM ) | Date                | Status | Payment Type  | Ordered Fo |  |  |  |  |
| 350009       | MIS TESTING 54600 TEST 2                                                         | 1,990.00     | 2017-05-16 09:50:43 | Placed | Full Payment  | myself     |  |  |  |  |
| 349719       | MIS TESTING 54600 TEST 2                                                         | 220.00       | 2017-05-14 15:43:31 | Placed | Full Payment  | myself     |  |  |  |  |
| 349717       | MIS TESTING 54600 TEST 2                                                         | 220.00       | 2017-05-14 15:35:37 | Placed | Full Payment  | myself     |  |  |  |  |
| 349715       | MIS TESTING 54600 TEST 2                                                         | 460.00       | 2017-05-14 15:33:54 | Placed | Full Payment  | myself     |  |  |  |  |
| 349713       | MIS TESTING 54600 TEST 2                                                         | 120.00       | 2017-05-14 15:31:58 | Placed | Full Payment  | myself     |  |  |  |  |
| 349711       | MIS TESTING 54600 TEST 2                                                         | 220.00       | 2017-05-14 15:27:19 | Placed | Full Payment  | myself     |  |  |  |  |
| 349709       | MIS TESTING 54600 TEST 2                                                         | 220.00       | 2017-05-14 15:21:59 | Placed | Full Payment  | myself     |  |  |  |  |
| 349707       | MIS TESTING 54600 TEST 2                                                         | 220.00       | 2017-05-14 15:19:19 | Placed | Full Payment  | myself     |  |  |  |  |
| 349705       | MIS TESTING 54600 TEST 2                                                         | 1,870.00     | 2017-05-14 14:33:45 | Placed | Full Payment  | myself     |  |  |  |  |
| 349703       | MIS TESTING 54600 TEST 2                                                         | 220.00       | 2017-05-14 14:28:16 | Placed | Full Payment  | myself     |  |  |  |  |
| 349701       | MIS TESTING 54600 TEST 2                                                         | 460.00       | 2017-05-14 13:46:06 | Placed | Full Payment  | myself     |  |  |  |  |
| 240(00       |                                                                                  | 220.00       | 2017 05 44 42 41 42 | Discod | Full Devenant | munalf     |  |  |  |  |

### STEP II: CHECK ORDER HISTORY (UPLOAD PAYMENT SLIP)

## Confirm that order details is correct.

### Select a payment.

And click "Proceed" to upload payment slip.

#### Order Details (CSO 350009)

Name : MIS TESTING 54600 TEST 2 Date : 16 May 2017 Tel : 01649511171 Email : testmissupply@publicgold.com.my Ordered By : PG00054600 Payment By : Full Payment

#### Details of item(s)

| Item                                           | Qty | Amount<br>(RM ) |
|------------------------------------------------|-----|-----------------|
| Public Gold BungaMas Series Bar 10g (Au 999.9) | 1   | 1,990.68        |
|                                                |     |                 |
| Gold Premium (GP) :                            |     | 10.00           |
| Subtotal :                                     |     | 1,877.32        |
| GST (6%) :                                     |     | 112.68          |
| Discount :                                     |     | 0.68            |
| Total Payable Incl GST :                       |     | 1,990.00        |

**PUR** 

Remarks :

Please select a payment.

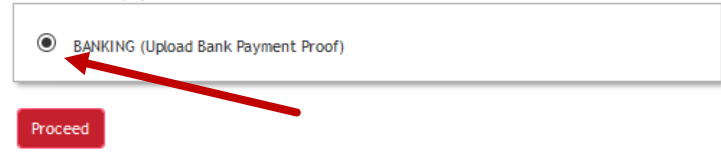

### **STEP 12: FINISHED**

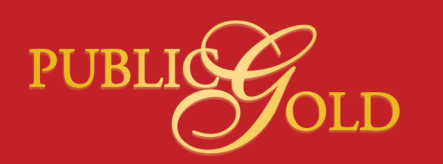

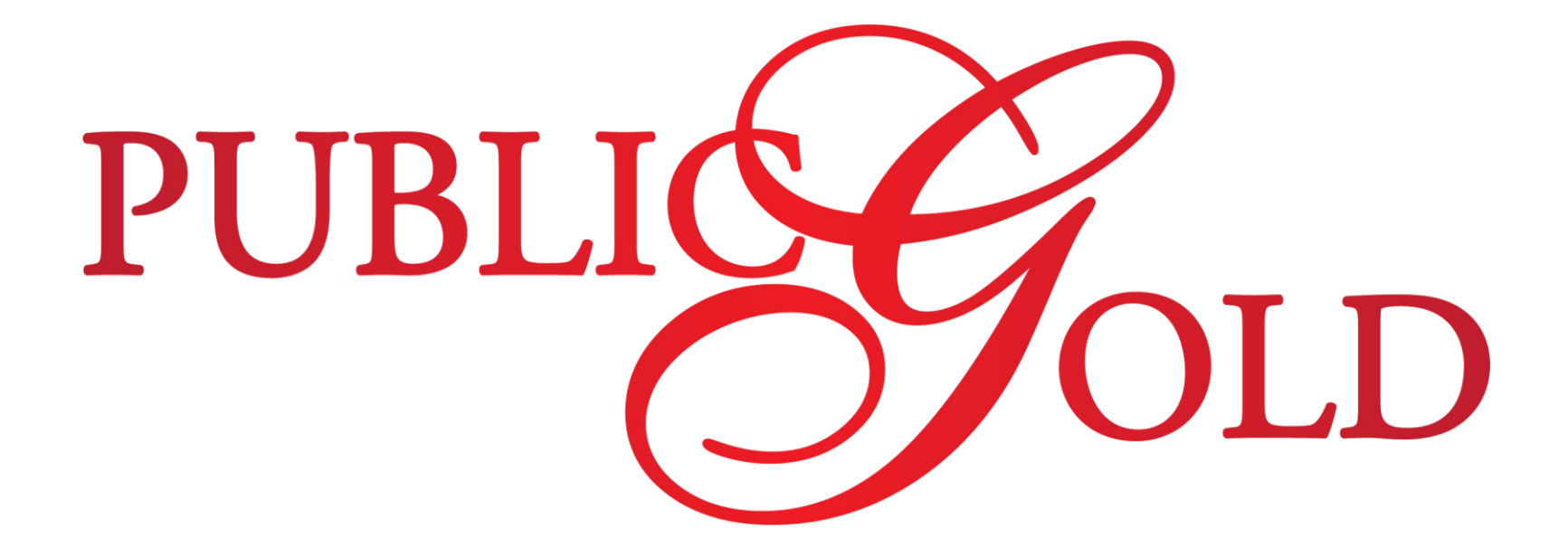

# Thank you